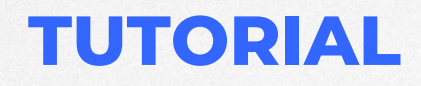

CONFIGURAÇÃO DO AMBIENTE RDP NO WINDOWS SERVER

# THIN CLENT BRASIL

Revisado em 09/2022

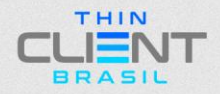

#### CONFIGURAÇÃO DO AMBIENTE RDP NO WINDOWS SERVER

**1º Passo:** Clique em "Gerenciador do Servidor" / "Adicionar funções e recursos".

| inel                                        | BEM-VINDO AO GERENCIADOR DO SE                               | RVIDOR                                                                                              |                                                                                                    |                                                                                                   |    |
|---------------------------------------------|--------------------------------------------------------------|----------------------------------------------------------------------------------------------------|----------------------------------------------------------------------------------------------------|---------------------------------------------------------------------------------------------------|----|
| rvidor Local<br>dos os Servidores<br>/per-V | 1 Config                                                     | urar este servidor local                                                                            |                                                                                                    |                                                                                                   |    |
| viços de Arquivo e A Þ                      | INÍCIO RÁPIDO                                                | onar funções e recyrsos                                                                             |                                                                                                    |                                                                                                   |    |
|                                             | 3 Adici<br>NOVIDADES 4 Criar                                 | onar outros servidores para gerer<br>um grupo de servidores                                         | nciar                                                                                                    |                                                                                                   |    |
|                                             | 5 Cone                                                       | ctar este servidor a serviços de n                                                                  | uvem                                                                                                    |                                                                                                   | 00 |
|                                             | FUNÇÕES E GRUPOS DE SERVIDORES                               | de canidorar 1                                                                                      |                                                                                                    |                                                                                                   |    |
|                                             | ranções e T orapos de servidores, i T rotar                  | ue servicionesi i                                                                                   |                                                                                                    |                                                                                                   |    |
|                                             | Hyper-V 1                                                    | Serviços de Arquivo e<br>Armazenamento                                                              | Servidor Local 1                                                                                                    | Todos os Servidores 1                                                                             |    |
|                                             | Hyper-V 1<br>1 Capacidade de Gerenciame                      | Serviços de Arquivo e<br>Armazenamento 1<br>Capacidade de Gerenciame                                | Servidor Local         1           1         Capacidade de Gerenciame                                                 | Todos os Servidores 1 Capacidade de Gerenciame                                                    |    |
|                                             | Hyper-V 1     Capacidade de Gerenciame     Eventos           | Serviços de Arquivo e 1     Armazenamento 1     Capacidade de Gerenciame Eventos                    | Servidor Local         1           1         Capacidade de Gerenciame           1         Eventos                     | Todos os Servidores     1       1     Capacidade de Gerenciame       1     Eventos                |    |
|                                             | Hyper-V 1<br>Capacidade de Gerenciame<br>Eventos<br>Serviços | Serviços de Arquivo e 1     Armazenamento 1     Capacidade de Gerenciame     Eventos     Desempenho | Servidor Local         1           1         Capacidade de Gerenciame         1           2         Eventos         2 | Todos os Servidores     1       Capacidade de Gerenciame     1       Eventos     2       Serviços |    |

#### 2º Passo: Clique em "Próximo".

| (E)(                    | Assistente de Adição de Funçõe                                                                         | e Recursos                                                                                                    |                                                                                                    | - 0                                                                         | ×                             | • 🕲   | Gerenciar                 | Ferramentas | Exibir |
|-------------------------|----------------------------------------------------------------------------------------------------|----------------------------------------------------------------------------------------------------|----------------------------------------------------------------------------------------------------|-----------------------------------------------------------------------------|-------------------------------|-------|---------------------------|-------------|--------|
| Pai                     | Antes de começar                                                                                       |                                                                                                    |                                                                                                    | SERVIDOR DE DESTI<br>WIN-QQ5VE45MQ                                          | 10<br>K3                      |       |                           |             |        |
| ∎ Toc<br>⊡ Hyr<br>≋ Ser | Antes de Começar<br>Tipo de Instalação<br>Seleção de Servidor<br>Recursos<br>Confirmação<br>Resultados | Este assistente ajuda a instalar funções, se<br>serviços de função ou recursos seráo insi<br>regranização, como compartilhamento de<br>Para remover funções, serviços de função<br>Indie e Assistente de Remoção de Função<br>Antes de continuar, venífque se estas tam<br>• A conta de Arministador tem uma sen<br>• Configurações de rede, como endereço<br>• As abulizações de segurança más atua<br>Se for necessito confirmar que qualquer<br>Sasistente, conclua as etapas e depois exo<br>Para continuar, clique em Avançar. | enviços de função ou recursos. Você de<br>alados com base nas necessidades de c<br>documentos ou hospedagem de um s<br>o ou recursos:<br>este Recursos<br>efas foram concluidas:<br>ha forte<br>is IP estáticos, são definidas<br>is do Windows Update estão instaladar<br>um dos pré-reguistos anteriores foi co<br>ecute o assistente de novo. | termina quais funçõs<br>computação de sua<br>ite.<br>s<br>ancluído, feche o | r Local 1                     | Τος   | los os Servido            | sres 1      | Oculta |
| 270                     |                                                                                                    | Senicos                                                                                                    | < Anterior Próximo >                                                                                                    | stalar Cancel                                                               | r                             | 1 Eve | ntos                      |             |        |
|                         |                                                                                                    | Desempenho<br>Resultados do BPA                                                                                                    | Resultados do BPA                                                                                                    | E                                                                           | esempenho<br>esultados do BPA | Des   | empenho<br>ultados do BPA |             |        |
|                         |                                                                                                    | 12 (00,0022 11/28                                                                                                    | 1200/0022                                                                                                    | 11.20                                                                       | 12/00/2022 11/28              |       | 12/00                     | (2022.11.20 | 11:42  |

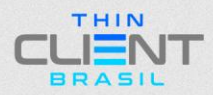

#### CONFIGURAÇÃO DO AMBIENTE RDP NO WINDOWS SERVER

**3º Passo:** Selecione "Tipo de instalação" / clique em "Próximo".

| 🚡 Assistente de Adição de Fun                                                                            | ções e Recursos                                                                                                    |                                                                                                    | - 0                                | ×                     | • 🖾 I | Gerenciar              | Ferramentas | Exit |
|----------------------------------------------------------------------------------------------------|----------------------------------------------------------------------------------------------------|----------------------------------------------------------------------------------------------------|------------------------------------|-----------------------|-------|------------------------|-------------|------|
| Selecionar tipo d                                                                                        | de instalação                                                                                                    |                                                                                                    | SERVIDOR DE DESTI<br>WIN-QQ5VE45MC | NO<br>K3              |       |                        |             |      |
| Antes de Começar<br>Tipo de Instalação<br>en Seleção de Servidor<br>Recurso<br>Confirmação<br>Resultados | Selecione o tipo de instalação. É possí-<br>uma máquina virtual em execução, ou<br>© Instalação baseada em função ou<br>Configure um único servidor adicior<br>O Instalação de Serviços de Área de<br>Instale os serviços de função necess<br>crie uma implantação de área de tra | rel instalar funções e recursos em um compu<br>em um VHD (disco rigido vintual) offline.<br>I recurso<br>ando funções, serviços de função e recursos<br>e Trabalho Remota<br>ários para que a VDI (Infraestrutura de Área<br>balho baseada em máquina vintual ou em se | tador físico ou er                 | a)<br>(f Local        | 1     | īodos os Servido       | res 1       | 0    |
|                                                                                                    |                                                                                                    | < Anterior Próximo > Insta                                                                                                    | lar Cancel                         | ır                    | 1     | ventos                 |             |      |
|                                                                                                    | Serviços<br>Desempenho                                                                                                    | Desempenho<br>Resultados do BPA                                                                                                    | 2 S                                | erviços<br>Iesempenho | 2 9   | ierviços<br>Desempenho |             |      |

## **4º Passo:** Selecione "Selecionar um servidor no pool de servidor" / clique em "Próximo"

| Selecionar servi                           | dor de destino                                                                                                    |                                                                                                    | SERVIDOR DE DESTINO<br>WIN-QQ5VE45MCK3                          |                   |                                 |          |
|--------------------------------------------|----------------------------------------------------------------------------------------------------|----------------------------------------------------------------------------------------------------|-----------------------------------------------------------------|-------------------|---------------------------------|----------|
| Antes de Começar<br>Tipo de Instalação     | Selecione um servidor ou disco virtua  Selecionar um servidor no pool de                                                                                     | l rígido no qual instalar funções e recursos.<br>e servidor                                                                                      |                                                                 |                   |                                 |          |
| Seleção de Servidor<br>Funções do Servidor | <ul> <li>Selecionar um disco rígido virtual</li> <li>Pool de Servidores</li> </ul>                                                                           |                                                                                                    |                                                                 |                   |                                 |          |
| Recursos<br>Confirmação                    | Filtro:                                                                                                    |                                                                                                    |                                                                 |                   |                                 |          |
| Nesulados                                  | Nome Endered<br>WIN-QQ5VE45MCK3 10.0.0.10                                                                                                    | 00,169 Microsoft Windows Server 2022                                                                                                    | Standard Evaluation                                             |                   |                                 |          |
|                                            |                                                                                                    |                                                                                                    |                                                                 |                   |                                 |          |
|                                            | 1 Computador(es) encontrado(s)                                                                                                    |                                                                                                    |                                                                 |                   |                                 |          |
|                                            | Esta pagina mostra servidores que es<br>recente do Windows Server e que for<br>Gerenciador de Servidores. Não são n<br>quais a coleta de dados ainda não foi | tao executando o Windows Server 2012 ou<br>am adicionados com o uso do comando Ad<br>nostrados servidores offline e servidores rec<br>concluída. | uma versão mais<br>icionar Servidores no<br>iém-adicionados dos | er Local 1        | Todos os Servid                 | ores 1   |
|                                            |                                                                                                    | < Anterior Próximo > N                                                                                                    | talar Cancelar                                                  | ade de Gerenciame | 1 Capacidade de Ge<br>1 Eventos | renciame |
|                                            | Serviços<br>Desempenho                                                                                                    | Desempenho<br>Resultados do BPA                                                                                                    | 2 Serviço<br>Desem                                              | penho             | 2 Serviços<br>Desempenho        |          |
|                                            | Resultados do BPA                                                                                                    |                                                                                                    | Resulta                                                         | ados do BPA       | Resultados do BPA               |          |
|                                            |                                                                                                    |                                                                                                    |                                                                 |                   |                                 |          |

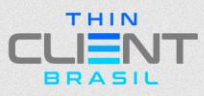

#### CONFIGURAÇÃO DO AMBIENTE RDP NO WINDOWS SERVER

**5° Passo:** Em "Função do Servidor", selecione a caixa "Remote Desktop Service" / clique em "Próximo".

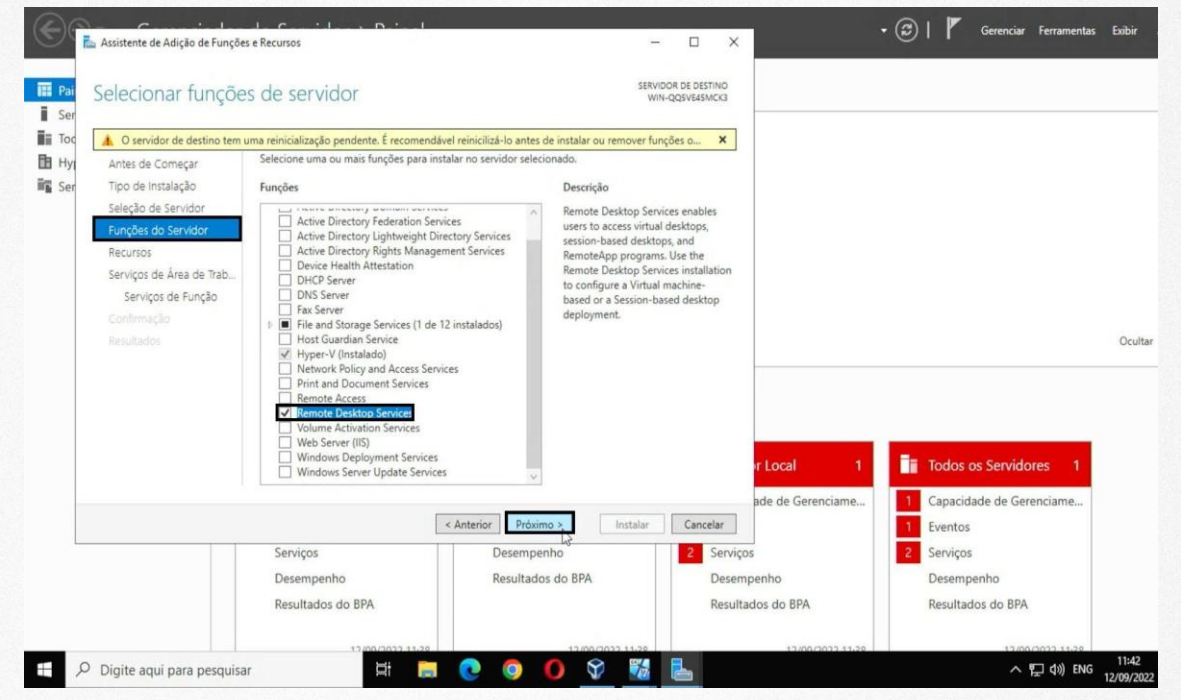

#### 6º Passo: Selecione "Recursos" / clique em "Próximo"

| C     | Assistente de Adição de Funçõe                                                                                                    | is e Recursos                                                                                                    |                               | -                                                                                                    |                                                                                                    | ×                         | • ③   🏲                           | Gerenciar                       | Ferramentas      | Exibir     |
|-------|----------------------------------------------------------------------------------------------------|----------------------------------------------------------------------------------------------------|-------------------------------|----------------------------------------------------------------------------------------------------|----------------------------------------------------------------------------------------------------|---------------------------|-----------------------------------|---------------------------------|------------------|------------|
| 📰 Pai | Selecionar recurse                                                                                                    | DS                                                                                                    |                               | SERVID<br>WIN-                                                                                                    | OR DE DESTINO<br>-QQ5VE45MCK3                                                                                              |                           |                                   |                                 |                  |            |
| Toc   | 🗼 O servidor de destino tem                                                                                                    | uma reinicialização pendente. É recomendáve                                                                                                    | l reinicilizá-lo antes de     | instalar ou remover funç                                                                                                    | jões o 🗙                                                                                                    | ]                         |                                   |                                 |                  |            |
| 🗈 Ну  | Antes de Começar                                                                                                    | Selecione um ou mais recursos para instala                                                                                                    | ar no servidor selecion       | ado.                                                                                                    |                                                                                                    |                           |                                   |                                 |                  |            |
| 🖬 Ser | Tipo de Instalação                                                                                                    | po de Instalação Recursos                                                                                                    |                               |                                                                                                    |                                                                                                    |                           |                                   |                                 |                  |            |
|       | Seleção de Servidor<br>Funções do Servidor<br>Recursos<br>Serviços de Área de Trab<br>Serviços de Função<br>Confirmação<br>Resultados | Seleção de Servidor<br>Funções do Servidor<br>Recursos<br>Serviços de Área de Trab<br>Serviços de Área de Trab<br>Serviços de Função<br>Continnação<br>Resultados<br>Resultados<br>Resultados<br>Continnação<br>Resultados<br>Resultados<br>Resultados<br>Continnação<br>Resultados<br>Serviços de Serviços de Função<br>Containers<br>Data Center Bridging<br>Direct Play<br>Enhanced Storage<br>Failover Olstvéring<br>Group Policy Management<br>Host Guardian Hyper-V Support<br>VO Quality of Service<br>II Shostable Web Core |                               | NET Framework 35 co<br>power of the .NET Fran<br>APIs with new technolo<br>building applications th<br>appealing user interfac<br>your customers' person<br>information, enable se<br>secure communication<br>the ability to model ar<br>business processes. | mbines the<br>nework 2.0<br>ggies for<br>hat offer<br>res, protect<br>nal identity<br>amless and<br>and provide<br>ange of |                           |                                   |                                 |                  | Ocultar    |
|       |                                                                                                    | < Serviços                                                                                                    | Anterior Próximo<br>Desempent | No Instalar                                                                                                    | Cancelar<br>2 Serv                                                                                                    | ade de Gerenciame         | 1 Capaci<br>1 Evento<br>2 Serviço | os Servido<br>dade de Gerr<br>s | res 1<br>enciame |            |
|       |                                                                                                    | Desempenho<br>Resultados do BPA                                                                                                    | Resultados                    | do BPA                                                                                                    | Resu                                                                                                    | empenho<br>Iltados do BPA | Desem<br>Resulta                  | penho<br>ados do BPA            | 0                |            |
| _     |                                                                                                    | 12/00/2022 11/20                                                                                                    |                               | 12/00/2022 11:20                                                                                                    |                                                                                                    | 12/00/2022 11/29          |                                   | 12/00                           | (2022-11-29      | 11.42      |
| E >   | O Digite aqui para pesquisa                                                                                                    | ar 🗮 属                                                                                                    | 0 0                           | ) 🛇 🌠                                                                                                    |                                                                                                    |                           |                                   | ~ 1                             | 囗 🕼 ENG          | 12/09/2022 |

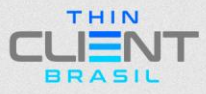

#### CONFIGURAÇÃO DO AMBIENTE RDP NO WINDOWS SERVER

#### 7º Passo: Clique em "Próximo".

| C                                                      | 📥 Assistente de Adição de Funçõe                                                                                                    | s e Recursos                                                                                                    |                                                                                                    | - 0                                                                                             | ×                                         | 11                                 | • 🕲 I                           | Gerenciar                                                              | Ferramentas | Exibir  |
|--------------------------------------------------------|----------------------------------------------------------------------------------------------------|----------------------------------------------------------------------------------------------------|----------------------------------------------------------------------------------------------------|-------------------------------------------------------------------------------------------------|-------------------------------------------|------------------------------------|---------------------------------|------------------------------------------------------------------------|-------------|---------|
| iii Pai<br>ii Ser<br>iiii Toc<br>iiii Hyr<br>iiiii Ser | Serviços de Área<br>Antes de Começar<br>Tipo de Instalação<br>Seleção de Servidor<br>Recursos<br>Serviços de Area de Trabu<br>Serviços de Area de Trabu<br>Serviços de Area de Trabu | de Trabalho Remota<br>Os Serviços de Área de Trabalho Remota<br>conectem a áreas de trabalho virtuais, po<br>com os Serviços de Área de Trabalho Re-<br>de uma rede corporativa ou da Internet. | fornecem tecnologias que permitem qu<br>ogramas RemoteApp e áreas de trabalha<br>mota, os usuários podem acessar conexô                                                                                                    | SERVIDOR DE DEST<br>WIN-QEVELSM<br>e os usuários se<br>o baseadas em ses<br>base remotas de der | INO<br>CK3<br>SÃO.<br>Intro               | Local 1                            | Ta 1                            | odos os Servido                                                        | vres 1      | Ocultar |
| =                                                      | D Digite aqui para pesquisa                                                                                                    | Serviços<br>Desempenho<br>Resultados do BPA                                                                                                    | Centerior Próximo > Instanting Instanting | talar Cance                                                                                     | lar<br>Serviços<br>Desempen<br>Resultados | e de Gerenciame<br>nho<br>s do BPA | 1 Ca<br>1 Ev<br>2 Se<br>D<br>Re | epacidade de Ger<br>rentos<br>erviços<br>esempenho<br>esultados do BPA | enciame     | 11:43   |

#### 8° Passo: Marque a caixa "Remote Desktop Session Host".

| œ                                 | 📥 Assistente de Adição de Funçõe                                                        | e Recursos                                                                                                    |                                       | -                                                                                                    | o x                                                                                                    |                                                  | • 🕲   🖡                                                    | Gerenciar                                                  | Ferramentas      | Exibir              |
|-----------------------------------|-----------------------------------------------------------------------------------------|----------------------------------------------------------------------------------------------------|---------------------------------------|----------------------------------------------------------------------------------------------------|----------------------------------------------------------------------------------------------------|--------------------------------------------------|------------------------------------------------------------|------------------------------------------------------------|------------------|---------------------|
| Pai<br>Ser<br>Toc<br>D Hyr<br>Ser | Selecionar serviço                                                                      | Selectionar serviços de tunção     Servidor de destino tem uma reinicialização pendente. É recomendável reinicilizá-io antes     Antes de Começar     Selecione os serviços de função     Seleção de Servidor     Funções do Servidor |                                       |                                                                                                    | tes de instalar ou remover funções o X<br>Desktop Services<br>Descrição<br>Remote Desktop Session Host (RD<br>Session Host) enables a server to |                                                  |                                                            |                                                            |                  |                     |
|                                   | Recursos<br>Serviços de Área de Trab<br>Serviços de Função<br>Confirmação<br>Resultados | Remote Desktop Keensing                                                                                                    |                                       | host RemoteApp pro<br>session-based deskt<br>connect to RD Sessic<br>in a session collectio<br>programs, save files,<br>resources on those s<br>can access an RD Ses<br>server by using the R<br>Connection client or<br>RemoteApp program | grams or<br>pps. Users can<br>in Hoat servers<br>in to run<br>and use<br>envers. Users<br>sion Hoat<br>emote Desktop<br>by using<br>5.          |                                                  |                                                            |                                                            |                  | Ocultar             |
|                                   |                                                                                         | Serviços<br>Desempenho<br>Resultados do BPA                                                                                                    | < Anterior Próx<br>Desemp<br>Resultad | imo > Instalar<br>enho<br>los do BPA                                                                                                    | Cancelar<br>2 Serviçi<br>Desem<br>Result                                                                                                    | ade de Gerenciame<br>os<br>openho<br>ados do BPA | Todos<br>Capació<br>Eventos<br>Serviço<br>Desem<br>Resulta | os Servido<br>dade de Gen<br>s<br>s<br>penho<br>dos do BPA | res 1<br>enciame |                     |
| # /                               | O Digite aqui para pesquisa                                                             | 17 (2012) 1128<br>r 🕂 📑                                                                                                    | 0                                     |                                                                                                    | <b>.</b>                                                                                                    | 12/00/2022 11:29                                 |                                                            | 12/00                                                      | 다                | 11:43<br>12/09/2022 |

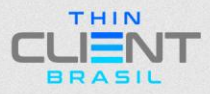

#### CONFIGURAÇÃO DO AMBIENTE RDP NO WINDOWS SERVER

9° Passo: Clique em "Adicionar Recursos".

|   | Adicionar Recursos                       | ncelar     |          |                 | r Local 1               | Todos      | os Servidores 1    |  |
|---|------------------------------------------|------------|----------|-----------------|-------------------------|------------|--------------------|--|
|   | < Anterior Próx                          | aimo >     | Instalar | Cancelar        | ade de Gerenciame       | 1 Eventos  | ade de Gerenciame  |  |
| S | Serviços Desemp                          | enho       |          | 2 Serviço       | ços                     | 2 Serviço: |                    |  |
| F | Desempenho Resultad<br>Resultados do BPA | los do BP/ | PA       | Desen<br>Result | mpenho<br>Itados do BPA | Desemp     | enho<br>dos do BPA |  |

#### 10° Passo: Clique em "Próximo".

| Selecionar servi                                                                                                    | ços de função                                                                                                    | SERVIDOR DE<br>WIN-QQSVI                                                                                                    | DESTINO<br>645MCK3                                                            |                                                                                                    |
|----------------------------------------------------------------------------------------------------|----------------------------------------------------------------------------------------------------|----------------------------------------------------------------------------------------------------|-------------------------------------------------------------------------------|----------------------------------------------------------------------------------------------------|
| Antes de Começar     Antes de Começar     Tipo de Instalação     Seleção de Servidor     Recursos     Serviços de Área de Trab     Serviços de Área de Trab     Confirmação     Recultados | m uma reinicialização pendente. É recomendável reinicilizá-<br>Selecione os serviços de função para instalar em Rem<br>Serviços de função<br>Remote Desktop Connection Broker<br>Remote Desktop Locensing<br>Remote Desktop Virtualization Host<br>Remote Desktop Virtualization Host<br>Remote Desktop Virtualization Host | lo antes de instalar ou remover funções o<br>oter Desktop Services<br>Descrição<br>Remote Desktop Session Hos<br>Session Host Desktop Session Host<br>connect to RO Session Host<br>connect to RO Session Host<br>connect to RO Session Host<br>connect to RO Session Host<br>resources on Host Session Host<br>session contection to the servert.<br>Connection client or by using<br>RemoteApp programs. | t (RD<br>er to<br>xr scan<br>jeers<br>stat<br>Desktop<br>g                    |                                                                                                    |
|                                                                                                    | Anterior     Serviços     Desempenho     Re     Realizador de RBA                                                                                                    | Próximo > Instalar Cr<br>esempenho<br>sultados do BPA                                                                                                    | r Local 1<br>ide de Gerenciame<br>Serviços<br>Desempenho<br>Besultadas de RDA | Todos os Servidores     1       Capacidade de Gerenciame     1       Eventos     2       Serviços     Desempenho       Besultador do RDA |

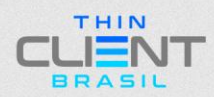

#### CONFIGURAÇÃO DO AMBIENTE RDP NO WINDOWS SERVER

**11º Passo:** Clique em "Local Server", verifique se o "Gerenciamento Remoto e Área de Trabalho Remoto" estão "Habilitados".

| Gerenciad                                                                                                    | lor do Servidor • S                                                                                                    | ervidor Local                                                                                                    |
|----------------------------------------------------------------------------------------------------|----------------------------------------------------------------------------------------------------|----------------------------------------------------------------------------------------------------|
| Painel                                                                                                    | PROPRIEDADES<br>Para WIN-T02J852DV1I                                                                                                    |                                                                                                    |
| <ul> <li>Servidor Local</li> <li>Todos os Servidores</li> <li>⊗ Serviços de Área de Tra ▷</li> <li>Serviços de Arquivo e A ▷</li> </ul> | Nome do computador<br>Grupo de Trabalho                                                                                                    | WIN-T02J852DV1I<br>WORKGROUP                                                                                                    |
|                                                                                                    | Firewall do Windows<br>Gerenciamento remoto<br>Área de Trabalho Remota<br>Agrupamento NIC<br>Ethernet<br>Ethernet 2<br>Ethernet 3<br>VirtualBox Host-Only Network | Público: Ativado, Particular: Ativado<br>Habilitado<br>Desabilitado<br>Não conectado<br>Endereço IPv4 atribuído por DHCP, IPv6 habilitado<br>Endereço IPv4 atribuído por DHCP, IPv6 habilitado<br>192.168.56.1, IPv6 habilitado |
|                                                                                                    | Versão do sistema operacional                                                                                                    | Microsoft Windows Server 2016 Datacenter Evaluation                                                                                                    |

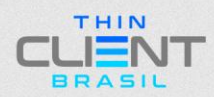

#### CONFIGURAÇÃO DO AMBIENTE RDP NO WINDOWS SERVER

**12º Passo:** Marque a caixa "Reiniciar cada servidor de destino automaticamente se necessário" / selecione "Sim" / selecione "Instalar".

| C     | Assistente de Adição de Funçõe                                                                   | s e Recursos                                                                                                    |                                                                                                    | - 0 X                                                                                             | + (                  | 3 I 🗗                            | Gerenciar                  | Ferramentas      | Exibir              |
|-------|--------------------------------------------------------------------------------------------------|----------------------------------------------------------------------------------------------------|----------------------------------------------------------------------------------------------------|---------------------------------------------------------------------------------------------------|----------------------|----------------------------------|----------------------------|------------------|---------------------|
| Pai   | Confirmar seleçõe                                                                                | es de instalação                                                                                                    | a fa si si 1966 ka santan da bashka sa sana                                                                                                    | SERVIDOR DE DESTINO<br>WIN-QQSVE45MCK3                                                            |                      |                                  |                            |                  |                     |
| 🖬 Hyj | Antes de Começar<br>Tipo de Instalação<br>Seleção de Servidor<br>Funções do Servidor<br>Recursos | Para instalar as funções, os serviços de fu<br>em Instalar.<br>Q: Reiniciar cada servidor de destino au<br>Os recursos opcionais (como as ferramen<br>eles foram selecionados automaticament<br>em Anterior para desmarcar as respectivo | er remembra do antes de maturar do remoin<br>inção ou os recursos a seguir no servidor<br>stas de administração) podem ser exibido<br>te. Se você não quiser instalar esses recur<br>as caixas de seleção. | s nesta página porque<br>sos opcionais, clique                                                    |                      |                                  |                            |                  |                     |
|       | Serviços de Área de Trab<br>Serviços de Função<br>Confirmação<br>Resultados                      | Remote Desktop Services<br>Remote Desktop Session Host<br>Remote Server Administration Tools<br>Role Administration Tools<br>Remote Desktop Services Tool<br>Remote Desktop Licensin                                                     | Assistente de Adição de Funções e Recur<br>Se uma reinicialização for neco<br>reinicado automaticamente, s<br>Deseja permitir reinicializaçõe                                                              | rsos ×<br>estářia, esse sevidor será<br>sem notificações adicionais,<br>s automáticas?<br>Sim Não |                      |                                  |                            |                  | Ocultar             |
|       |                                                                                                  | Exportar definições de configuração<br>Especificar um caminho de origem alterr                                                                                                    | Autorine Definition to Last                                                                                                    | ade de                                                                                            | al 1<br>e Gerenciame | Todos of Capacid                 | os Servidor<br>ade de Gere | res 1<br>enciame |                     |
|       |                                                                                                  | Serviços<br>Desempenho<br>Resultados do BPA                                                                                                    | Desempenho<br>Resultados do BPA                                                                                                    | 2 Serviços<br>Desempenho<br>Resultados do                                                         | BPA                  | 2 Serviços<br>Desemp<br>Resultad | enho<br>Ios do BPA         |                  |                     |
| £ £   | Digite aqui para pesquisa                                                                        | r 🕂 🗖                                                                                                    |                                                                                                    |                                                                                                   | 12/00/2022 11/20     |                                  | 12/00/                     | コーコン 11-20<br>テ  | 11:43<br>12/09/2022 |

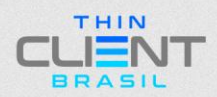

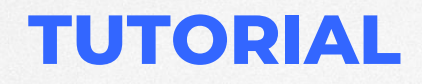

CONFIGURAÇÃO DO AMBIENTE RDP NO WINDOWS SERVER

# THIN CLENT BRASIL

Demais dúvidas, entre em contato: suporte@thinclientbrasil.com <a>[87] 9 8109-5554</a>

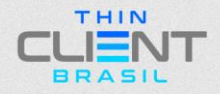